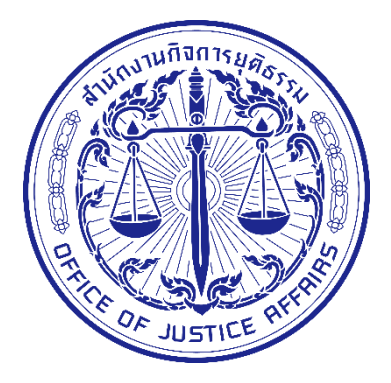

# คู่มือการใช้งาน (User Guide) ระบบสืบค้นประวัติการกระทำผิด เวอร์ชัน 2-Beta

สำนักงานกิจการยุติธรรม

|    | ç  | ~   |
|----|----|-----|
| สา | รเ | າໜື |
|    |    |     |

| เรื่อง                                          | หน้า |
|-------------------------------------------------|------|
| สารบัญ                                          | ก    |
| บทนำ                                            | ข    |
| ส่วนที่ 1 การเข้าใช้งานระบบ Search              | 1    |
| 1.1 ลืมรหัสผ่าน                                 | 4    |
| ขั้นตอนการขอรหัสผ่านใหม่                        | 4    |
| 1.2 การจัดการข้อมูลส่วนตัวและการเปลี่ยนรหัสผ่าน | 6    |
| ขั้นตอนการจัดการข้อมูลส่วนตัว                   | 6    |
| ขั้นตอนการเปลี่ยนรหัสผ่าน                       | 7    |
| ส่วนที่ 2 Single Report                         | 9    |
| 2.1 ส่วนประกอบต่างๆ ของ Single Report           | 9    |
| 2.2 การใช้งาน Single Report                     |      |
| ส่วนที่ 3 Local Search                          |      |
| 3.1 การใช้งาน Local Search                      |      |

### บทนำ

คู่มือการใช้งานระบบสืบค้นประวัติการกระทำผิด (Search) ในส่วนของผู้ใช้งานทั่วไปจัดทำขึ้นเพื่อ ช่วยให้ผู้ใช้งานสามารถเข้าใจขั้นตอนการใช้งานระบบ Search โดยคู่มือนี้จะกล่าวถึงขั้นตอนในการเข้าใช้ระบบ ดังต่อไปนี้ (1) การเข้าใช้งานระบบ Search (2) การใช้งานระบบในส่วนของ Sing Report ซึ่งเป็นระบบสำหรับ สืบค้นข้อมูลประวัติบุคคลจากฐานข้อมูลในระบบ (3) การใช้งานระบบในส่วนของ Local Search ที่สามารถ สืบค้น ข้อมูลที่ต้องการจากหน่วยงานต่างๆ ที่เข้าร่วมในโครงการได้ โดยการใช้งานระบบจะแบ่งการใช้งาน ออกเป็น 3 ส่วนหลักๆ ในการเข้าใช้งานระบบ Search

### ส่วนที่ 1 การเข้าใช้งานระบบ Search

ทำการล็อกอินเข้าสู่ระบบโดยไปที่ <u>https://search.dxc.go.th/secured/v2/index.html#/</u> หรือ <u>https://www.dxc.go.th/</u>

 Image: Contract of the synthesis of the synthesis of the sy

#### ระบบกระบวนการยุติธรรมอิเล็กกรอนิกส์(National Single Window on Justices Portal) ผู้ใช้งาน DXC DXO . าันประวัติการกระท เวอร์ชั่น2-Beta au (Self Se คลิก ...... R ระบบตัวชี้วัด สื่อการสอนการเข้าใช้ระบบ ดาวน์โหลดเอกสาร ติดต่อสอบกาม ผู้ดูแลระบบ DXC HELP AT Oo บริการ เว็บเซอร์วิส DXC (Web Service) ระบบสนับสนุนการให้บริการ (Call ะบบติดตามสถานะบุคคล Tracking) Center/HelpDesk) ght O โดย สำนักเทคโนโลยี

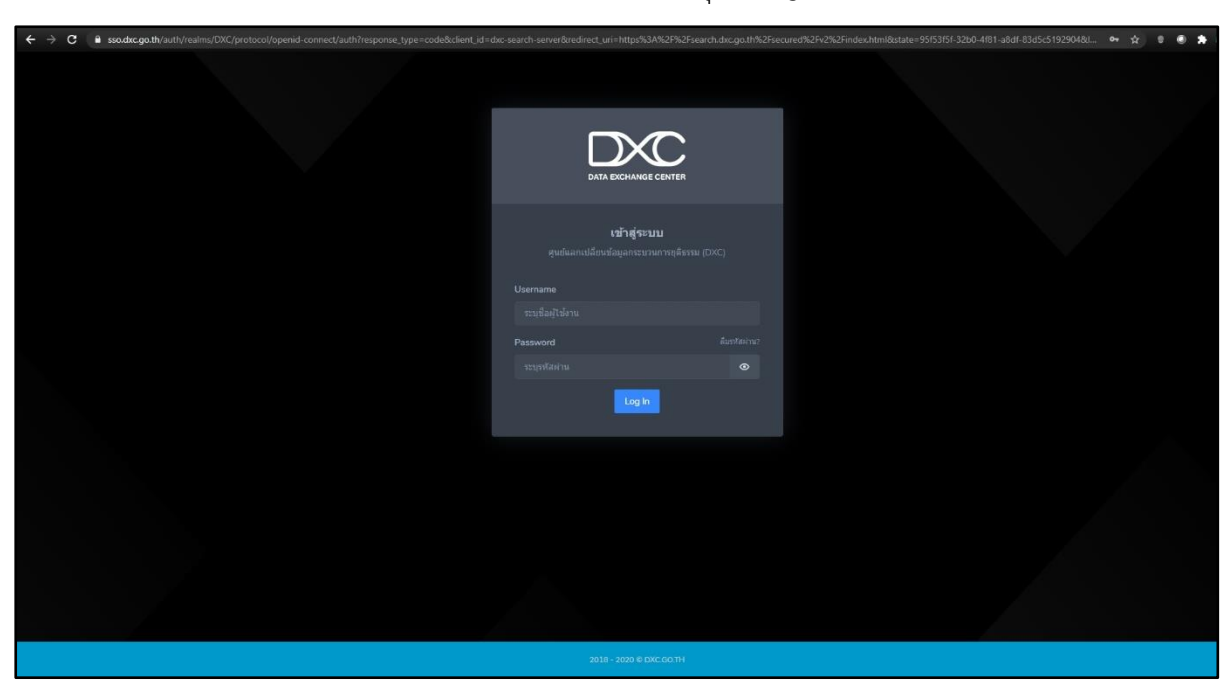

### จากนั้นกรอก Username และ Password เสร็จคลิกปุ่ม "Log In"

### จากนั้นหน้าจอจะแสดง ดังภาพต่อไปนี้

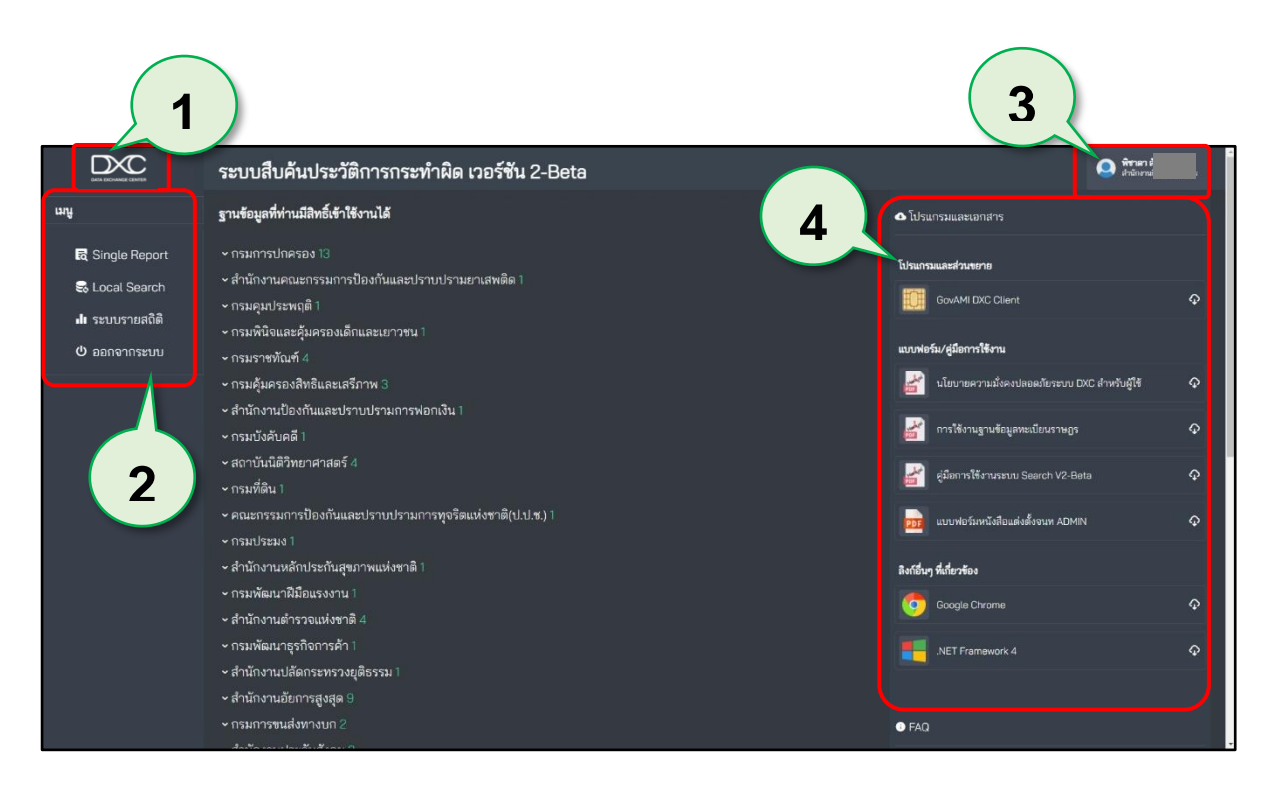

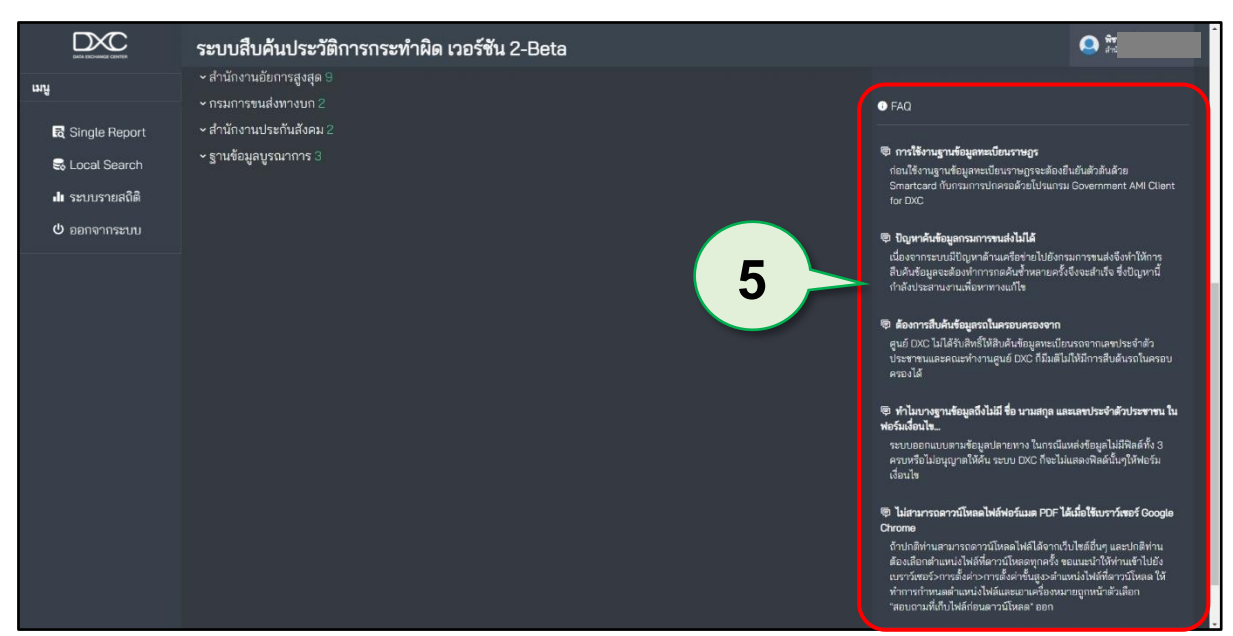

วิธีการเข้าใช้งานในส่วนต่างๆ ของระบบ Search เมื่อล็อกอินเข้ามาในระบบแล้ว หน้าจอจะแสดง ส่วนต่างๆ ในการทำหน้าที่ดังนี้

- 1. **ปุ่ม DXC** : หากผู้ใช้งานต้องการมายังหน้าแรกให้คลิกปุ่ม DXC
- 2. เมนู : แสดงการเข้าใช้งานในระบบซึ่งสามารถคลิกเพื่อเข้าใช้งาน 4 ส่วน
  - Single Report = เป็นระบบสำหรับสืบค้นข้อมูลเพื่อ แสดงผล แบบเบ็ดเสร็จในหน้าเดียว
  - Local Search = เป็นระบบสืบค้นข้อมูล แยกตามฐานข้อมูล ที่ต้องการ
  - ระบบรายสถิติ = เป็นระบบแสดงกราฟแต่ละตัวชี้วัดใน ภาพรวม 3 ปี รายปี และรายละเอียดภาพรวม 3 ปี
  - ออกจากระบบ = ผู้ใช้งานคลิกปุ่มนี้ออกจากระบบ เมื่อทำการ
     ใช้งานระบบ Search เรียบร้อยแล้ว
- ปุ่มผู้ใช้งาน : เมื่อคลิกปุ่มผู้ใช้งาน จะแสดงเมนูข้อมูลผู้ใช้งานและออกจากระบบ
- โปรแกรมและเอกสาร : แสดงในส่วนของคู่มือการใช้งานระบบและโปรแกรมที่จำเป็นต่างๆ สำหรับระบบ
- FAQ : แสดงข้อมูลในส่วนของปัญหาที่เกิดขึ้น จากการใช้งานระบบที่มีการแจ้ง ปัญหาเข้ามาในระบบบ่อยครั้ง

### 1.1 ลืมรหัสผ่าน

### ขั้นตอนการขอรหัสผ่านใหม่

1. คลิกปุ่ม "ลืมรหัสผ่าน?"

| DATA EXCHANGE CENTER                                                           |      |
|--------------------------------------------------------------------------------|------|
| <b>เข้าสู่ระบบ</b><br>ศูนยันลกเปลี่ยนข้อมูลกระบวนการยุติธรรม (DXC)<br>Username |      |
| ระบุชื่อผู้ไข้งาน<br>Password<br>สัมรหัสผ่าน?<br>จากรบัสผ่าน                   | คลิก |
| ลืมรหัสผ่าน?                                                                   |      |

 ระบบจะแสดงหน้ารีเซ็ตรหัสผ่านขึ้นมา ให้ทำการกรอก Username และ e-mail (ที่ใช้ ลงทะเบียน) กรอกเสร็จคลิกปุ่ม "ดำเนินการ" ระบบจะส่งลิงค์ในการรีเซ็ตรหัสผ่านไปยังอีเมลของผู้ใช้งาน

| 🕈 หน้าหลัก 🕖 วิ.โซโตรฟสสงาน                                       |                              |                                                  |                        |                                                                                                    |                  | С |
|-------------------------------------------------------------------|------------------------------|--------------------------------------------------|------------------------|----------------------------------------------------------------------------------------------------|------------------|---|
|                                                                   |                              |                                                  |                        |                                                                                                    | เวอร์ชั่น :2.3.1 |   |
|                                                                   |                              |                                                  |                        |                                                                                                    |                  |   |
|                                                                   | 2 ใกล้องสอย่าน 🔽             |                                                  | ากไวส์ละเสีย           | 0 diaunh                                                                                                    |                  |   |
|                                                                   | e.m                          | รทางทาง<br>เอ! (ที่ไร้แรงงานเป็ยน)<br>สำเนินการ  |                        | <ul> <li>ชื่มอะเมาะที่เงินที่อย่างไม่มี</li> <li>การกร้อยยู่มีละเอี้องเราะเบ็บหา้โปหว่อที่ที่เข้าหรัดกามและกละปูม ต่างอินการ</li> <li>รางกันโปรกรามอะเป็นแ (ก็เปอง)รองกาน</li> <li>สะกที่สึกสำนังนั้นแหล้งสิ่งสามารถกรับเข้าไข้งานระบบได้ตามปกติ</li> <li>เป็นไปสันสัมนสามาร์ได้มีแหล้าระการกรกรับเข้าไข้งานระบบได้ตามปกติ</li> <li>เข้ามีเสียงมีแม่กร้องโหละระการกรรมข้าไข้งานระบบได้ตามปกติ</li> <li>เข้ามีเสียงมีแม่กร้องโหละระการกรรมข้าไข้งานระบบได้ตามปกติ</li> <li>เข้ามีเสียงมีแม่กร้องโหละระการกรรมข้าไข้งานระบบได้ตามปกติ</li> <li>เข้ามีเสียงมีแม่กร้องโหละระการกรรมข้าไข้งานระบบได้ตามปกติ</li> <li>เข้ามีเสียงสมมหรือโหละสนายามาข้ามสมกรรม</li> <li>เข้ามีเสียงไข้แม่กร้องโหละระการกรรม</li> <li>เข้ามีเสียงไข้งานการใช้มีและถึงกระเข้าขน้ำกับระบบ หากจารไม่ได้กุลกลัดส่อเจ้าหน้าที่<br/>ผู้ผูลสาวบบ</li> </ul> |                  |   |
|                                                                   | เบราเขอร์ที่สามารถใช้งานระบบ | ข DXC ใต้ดีดื่อ Google Chrome จากเครื่องคอมพิวเต | เอร์ (ไม่สามารถใช้งาน: | บบมื่อถือได้) หรือเดือกไข้เบราเชอร์ที่แสดงด้านล่าง                                                                                                    |                  | 5 |
|                                                                   | Google Chrome                | Firefox 26.0                                     | Opera 17.0             | Ге 9,10                                                                                                    |                  |   |
| 8 โรง สำนักอย ในโอโลรงสนอหน่อยางในสารขณะออกเปลี่ยนได้เรียงเปลี่ยง | ng Boreu.                    |                                                  |                        |                                                                                                    |                  |   |
|                                                                   |                              |                                                  |                        |                                                                                                    |                  |   |

 ให้ผู้ใช้งานเปิดอีเมล (ที่ใช้ลงทะเบียน) จากนั้นให้คลิกเปิดข้อความในหัวข้อ "DXC ::รีเซ็ต รหัสผ่าน (ref:xxxxx)" แล้วคลิกลิงค์รีเซ็ตรหัสผ่านใหม่

| =            | <b>M</b> G | Smail                                            | Q           | จันหาอีเมล |       |         |        | •                                                                                                    | C                                   | 9   | 3 111 |
|--------------|------------|--------------------------------------------------|-------------|------------|-------|---------|--------|----------------------------------------------------------------------------------------------------|-------------------------------------|-----|-------|
| +            | ÷          | 0 0 i                                            | Ø           | 0 0        | X E   |         |        |                                                                                                    | 1 ann 1,217 <                       | > E | -     |
|              |            | DXC :: รีเช็ด                                    | รหัสผ่า     | u (ref:28  | 8760) | กล่องจด | א פרעא |                                                                                                    |                                     | ē   | 2     |
| ° O A        | ?          | DXC <noreply@that<br>ถึง ฉัน ∞</noreply@that<br> | idxc.org>   |            |       |         |        | 🗭                                                                                                    | רעעראוווירע 1) 10:18 (דעראוווירע 1) |     |       |
|              |            |                                                  |             |            |       |         |        | เรียน คุณ<br>ริเช็ดหลัสมา<br>แห้นากเร็กร่อมแต่เร็งสารการแห้ต่างในการแจ้งขอให้ตรงทัสสาน หากคุณไม่ไข่สุ่งกับการไม่จำเป็นผ่อง<br>หานนากเร็กร่านอื่นแลงของปี คุณส่งคามรับส่งของให้แห่นก่าน หรือไข้สังค์แป้นที่สายให้แก่ง<br>เป็นการเร็งสายในสารการเร็งสาย<br>การแนะหายื่นเลยมากรับอิตศาสนาน<br>- และก็สังสายในและเพื่อน่าผู้หาว่ายแหล่งสายหาสินสาม<br>เกิมอนไขการให้สายสายในหมายให้การเร็งสายหาสินสาม |                                     |     |       |
| ∴ II 0 💭 🛞 Q |            |                                                  |             |            |       |         |        | สารอิกษตโนโลอีสรงสมองสและการสื่อสรงกระบรณการดูอิธรรมสารอีกงานศิลการดูอิธรรม<br><b>ดีดด่อกรรณีพบบโญหา:</b><br>Prome: 021413752,021413738 (ในเวลา<br>ราชการ)<br>Email support@odc.go.th (ตัดต่อกลับไหวัน<br>ทำการอัตโป)<br>เริ่มใช้แห่งสัก (เป้าดีระบบ ) แจ้กรียนา                                                                                                    |                                     |     |       |
|              |            | [ปอความตัดทอน] ดู                                | ทั้งช่อความ |            |       |         |        | гал авнини. Гал Юралл Тикалиби к                                                                                                    |                                     |     |       |

 ระบบจะแสดงหน้ารีเซ็ตรหัสผ่านใหม่ขึ้นมา จากนั้นให้ตั้งรหัสผ่านใหม่ โดยทำตามข้อกำหนด ในการตั้งรหัสผ่าน เมื่อตั้งเสร็จคลิกปุ่ม "ดำเนินการ"

| านโทยอัง                         |                                                                                                    | 0             |
|----------------------------------|----------------------------------------------------------------------------------------------------|---------------|
| ×C                               |                                                                                                    | เวลร์ชั่น 2.3 |
|                                  |                                                                                                    |               |
| C รับชัตรหัสต่าม/ชั่นตอน กำหนดรห | winderdu de de la contraction de la contraction |               |
| passwor                          | <ul> <li>ทัศธอาการดังใหม่</li> <li>ทัศธอากร้อง</li> <li>ท่างของในสายใหม่ 2 ครั้งใหห่อวัฒนอกคนุ่ม เปลี่ยงกลังสาย จากยิ่นเข้าสู่หน้ามือกนับ เพื่อเข้าสู่หน<br/>นล้ายอีกครั้ง</li> <li>เด้าหางแอโนการอีกกลัยกน</li> <li>เด้าหางแอโนการอีกกลัยกน</li> <li>เด้าสายกรายกลังกลุ่ม หน้า (- % @ 1</li> <li>เด้าสายกรายกลังกลุ่ม หน้อย (ดัง 2.4-2)</li> <li>เด้าสายที่และสายกลุ่ม ส่ง เข้า (- % @ 1</li> <li>เด้าสายกรายกลังสายคลองหน้อย 1 ดัง</li> </ul>                                                                                                    |               |
| เบราชอดที่สามาระให้งามระบบ DXC   | <ul> <li>• • • • • • • • • • • • • • • • • • •</li></ul>                                                                                                    |               |
| Coogle Chrome First              | ศาหนดรหัสผ่านใหม่<br>กรอกรหัสผ่านใหม่ 2 ครั้งในฟอร์มและกดบุ๋ม เปลี่ยนรหัสผ่าน จากนั้นเข้าลู่หน้าล็อกอิน เพื่อเข้า<br>บด้วยรหัสผ่านใหม่                                                                                                    | สู่รบ         |
| ข้อกำหนดการตั้งรหัสผ่าน          | ข้อภาพนดในการตั้งรหัสผ่าน<br>1. ความยาว 8 - 20 ตัวอักษรภาษาอังกฤษ (a-z,A-Z)<br>2. มีอักษรพิเตษอย่างน้อย 1 ตัว เช่น * / - ^ % @ I<br>3. มีอักษรภาษาอังกฤษอย่างน้อย 1 ตัว                                                                                                    |               |

|                                                      |                                                          |                                                                                                    | เวอร์ชั่น 2.3.1 |
|------------------------------------------------------|----------------------------------------------------------|----------------------------------------------------------------------------------------------------|-----------------|
|                                                      |                                                          |                                                                                                    |                 |
| 📿 วันข้ดรหัสผ่าน 🛜                                   | หน่าต้อกอื่น                                             | • яниене                                                                                                    |                 |
| <b>∆</b> เปลี่ยนรหัสหานเรียนร้อยแต้วกรุณาคลิกปุ่งไปข | หไก้อือกอินเพื่อเข้าระบบกังอาหัสหานไหม<br>ไปปหน้าต้อกอิน | ขึ้งผอนการใช้ดางวิสภาไหม่<br>1. กระกรับมีรูกิจเสมอินสร้างสระบริชาชาไ ไหร่งอำรังขึ้งสรรมสาทานและคงปุ่ม สำเน็จการ<br>2. จากสำเน็จการขณะย้องแล (กระดงปุ่มอาหา<br>4. มีอินได้สรรมสามาริเมต์สร้างสาทางสามาร์ได้รางสรรมชาติ<br>▲ จากรับให้สินอันออกสาม 5 บาที<br>• สารจรณะปห่งสองสังหน้าปกร้อยโมสระชะอาจเป็นไปให้รายอื่นหลังรับทางกูกคัด<br>ออกโดยสารถงอนปนกร้อยโมสระชะโลการปุ่มสามร้างสามาร์ในสามาร์เหลือทางกูกคัด<br>ออกโดยสารถงอนปนกร้อยโมสระชะโลการปุ่มสามร้างสามาร์ไขสามาร์เหลือทางกูกคัด<br>ออกโดยสารถงอนปนกร้อยโมสระชะโลการปุ่มสามร้างสามารกูปแล่างชั่นการโหมสัตตร์ๆ |                 |
| เบราเชอร์ที่สามารถใช้งานระบบ DXC ได้ดีดื่อ Goog      | ie Chrome จากเครื่องคอมพิวเตอร์ (ไม่สามารถไป้งาน:        | รมมือถือได้) หรือเลือกไข้เบราเขอร์ที่แสดงด้านล่าง                                                                                                    |                 |
| Google Chrome Firefox 26.0                           | Safari 5.1.7 Opera 17.0                                  | 1E 9.10                                                                                                    |                 |
|                                                      |                                                          |                                                                                                    |                 |
|                                                      |                                                          |                                                                                                    |                 |

### 5. ระบบจะแสดงข้อความ "เปลี่ยนรหัสผ่านเรียบร้อย" เป็นอันเสร็จสิ้นในการตั้งรหัสผ่านใหม่

### 1.2การจัดการข้อมูลส่วนตัวและการเปลี่ยนรหัสผ่าน

### ขั้นตอนการจัดการข้อมูลส่วนตัว

คลิกที่ "ชื่อผู้ใช้งาน" และเลือก "ข้อมูลผู้ใช้งาน"

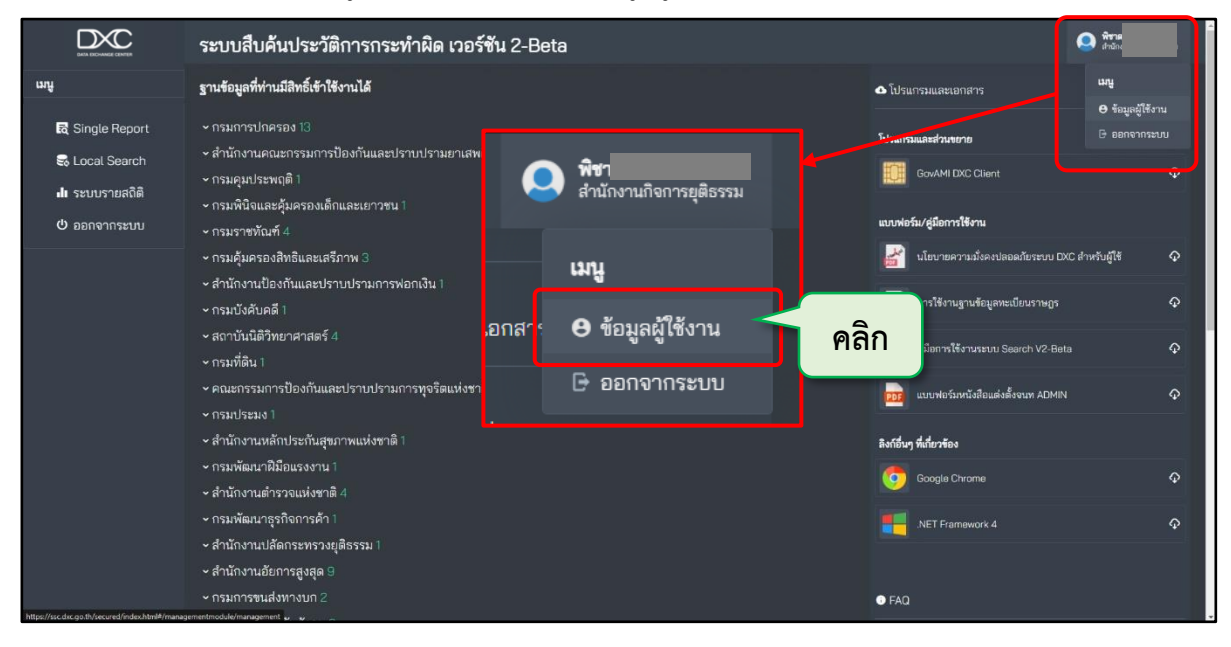

3. ทำการแก้ไขข้อมูลส่วนตัวได้ตามต้องการ เสร็จคลิกปุ่ม "✔ปรับปรุงข้อมูล" เป็นอันเสร็จสิ้น

| DXC ระบบบริการตนเอง (Self Service System)                                                                                                    |                                                                                                    |                                                                       |           |                                                                                             |                       |                                               | <b>↑</b> U                                                                                                    |  |
|----------------------------------------------------------------------------------------------------|----------------------------------------------------------------------------------------------------|-----------------------------------------------------------------------|-----------|---------------------------------------------------------------------------------------------|-----------------------|-----------------------------------------------|----------------------------------------------------------------------------------------------------|--|
| <ul> <li>พิชาดา สังขักอง</li> <li>สำนักงานหิงการยุติธรรม</li> <li>ส่วนลูสู่ขึงาน</li> <li>เรียนรู้การใช้งาน</li> <li>เรียนรู้การใช้งาน</li> <li>ตรวจสอบการใช้งาน</li> <li>ออกจากระบบ</li> </ul> | ข้อมูลผู้ใช้งาน<br>เลขประจำตัวประชาชน<br>ชื่อ(ภาษาโทย)<br>ชื่อ(ภาษาอังกฤษ)<br>กรม/สำนักงาน<br>เบอร์โทรติดต่อ<br>สำนัก/กอง/สถานับ | พิชากา<br>pichada<br>สำนักงานกิจการยุต์ธรรม<br>สำนักงานกิจการยุต์ธรรม |           | Username<br>นามสกุล(ภาษาไทย)<br>นามสกุล(ภาษาอังกฤษ)<br>E-mail<br>จังหวัด<br>ตำแหน่ง/หน้าที่ | นนกบุรี<br>เจ้าหน้าที |                                               | ป้อมูลพื้นฐาน การเป็นฐาน การเป็น การเป็<br>การเป็น การเป็น การเป็น การเป็น การเป็น การเป็น การเป็น การเป็น การเป็น การเป็น การเป็น การเป็น การเป็น การเป็น การเป็น การเป็น การเป็น การเป็น การเป็น การเป็น การเป็น การเป็น การเป็น การเป็น การเป็น การเป็น การเป็น การเป็น การเป็น กา |  |
| (                                                                                                    | Usernnýřčoru<br>1                                                                                                    | (ผู้ใช้งามระบบ(User)<br>ดัดต่อสอบกาน . โกรคิฟ .                       | Copyright | จำนวยวันที่ใช้งานได้<br>X ยก<br>C โดย สำนักงานก็จการยุติธรร<br>20 02-141-3738 (ในวลารายกา   | เล้ทเป็นสมาชิท        | diaang     diaang     dusyabaya     Dune adoc | 🨻 ປ້ວມູລຕັດຕ່ວ<br>E-mail :<br>Ins :                                                                                                    |  |

### ขั้นตอนการเปลี่ยนรหัสผ่าน

1. คลิกปุ่ม "Home"

| DXC ระบบบริห                                                                                       | าารตนเอง (Seli                                                                            | f Service Syst                                                                           | em)                    |                                                                                     |                                          |                                        | คลิก                                                                                     | * * * * * *                                                       |
|----------------------------------------------------------------------------------------------------|-------------------------------------------------------------------------------------------|------------------------------------------------------------------------------------------|------------------------|-------------------------------------------------------------------------------------|------------------------------------------|----------------------------------------|------------------------------------------------------------------------------------------|-------------------------------------------------------------------|
| พิชาดา สังย์ทอง<br>สำนักงานกิจการยุติธรรม<br>⊯ ข้อมูลผู้ช้งาน                                      | 2 ข้อมูลผู้ใช้งาน<br>เลขประจำตัวประชายน<br>ชื่อ(ภาษาไทย)                                  | พิยากา                                                                                   |                        | Username<br>นามสกุล(ภาษาไทย)                                                        |                                          |                                        | บ้อมูลพื้นฐ<br>Account ID :<br>เลขประจำตัวประชาช<br>ชื่อ-นามสกุล :                       | ηu 🔁                                                              |
| <ul> <li>ี่ เรียนรู้การใช้งาน</li> <li>ี่ ตรวจสอบการใช้งาน</li> <li>ี่ ตรวจสอบการใช้งาน</li> </ul> | ชื่อ(ภาษาอังกฤษ)<br>กรม/สำนักงาน<br>เบอร์โทรติดต่อ<br>สำนัก/กอง/สถาบัน<br>ประเภทผู้ใช้งาน | pichada<br>(สำนักงานกิจการยุติธรรม<br>(สำนักงานกิจการยุติธรรม<br>(สำนักงานกิจการยุติธรรม |                        | นามสกุล(ภาษาอังกฤษ)<br>E-mail<br>จังหวัด<br>ตำแหน่ง/หน้าที่<br>จำนวนวันที่ใช้งานได้ | นนทบุรี<br>เจ้าหน้าที                    | + daary                                | กรม/สำนักงาน :<br>ประเภทผู้ใช้งาน :<br>สถานะปัจจุบัน :<br>ใช้งานได้ถึง :<br>🨻 น้อมมูลติต | สำนักงานกิจการยุตัธรรม<br>ผู้ใช้งาน<br>ใช้งานปกติ<br><b>เ</b> ต้อ |
|                                                                                                    |                                                                                           |                                                                                          |                        | X on                                                                                | เล็กเป็นสมาชิก                           | √ ปรับปรุงข้อมูล                       | E-mail :<br>Ins :                                                                        | _                                                                 |
|                                                                                                    |                                                                                           | ติดต่อสอบถาม : โทรศัพท์ เ                                                                | Copyright<br>02–141–37 | t © โดย สำนักงานกิจการยุติธรร<br>92, 02-141-3738 (ในเวลาราชกา                       | รม. พ.ศ.2562(เวอร์<br>กร), อีเมล : suppo | ชัน : 1.3.1)<br>rt@dxc.go.th, IDLine : | dxcsupport                                                                               |                                                                   |

2. คลิกปุ่ม "ตรวจสอบสถานะปัจจุบัน"

| มาระบบบริการตนเอง (Self Service System) |                                                                                      |                                                                                       |  |  |  |  |  |  |
|-----------------------------------------|--------------------------------------------------------------------------------------|---------------------------------------------------------------------------------------|--|--|--|--|--|--|
| คลิก                                    | <b>ตรวจสอบสถานะปัจจุบัน</b>                                                          | <b>มา</b> ชิก<br>บริหารจัดการข้อมูลสมาชิก                                             |  |  |  |  |  |  |
|                                         | เรียนรู้การใช้งานระบบ                                                                | <b>ตรวจสอบการใช้งาน</b>                                                               |  |  |  |  |  |  |
|                                         | Copyright O ໂດຍ ສຳນັກວານກົວກາ<br>ດັດຕ່ອະສາມສາມ: ໂດຍຄຳນັດ 02-01-2702 02-04-2738 (ໃນເວ | synassu wr.2562(10053ŭ : 131)<br>Sanazel Suna - sunanetador en th IDLine - doreunanet |  |  |  |  |  |  |

 ทำการเปลี่ยนรหัสผ่านได้ตามต้องการ และต้องตรงกับข้อกำหนดในการตั้งรหัสผ่าน เสร็จ คลิกปุ่ม "เปลี่ยนรหัสผ่าน" เป็นอันเสร็จสิ้น

| 🕰 ระบบบริการตนเอง (Self Service System)                                                                                                    | <b>♦</b> ٿ                                                                                                    |
|----------------------------------------------------------------------------------------------------|----------------------------------------------------------------------------------------------------|
| ກາງຫຍອຍນັກງ<br>ສມາອີກ ດັ່ງລາຍແນກອີກ ຊີ່ບັນຄ້ານບັญຫາ ຈາກຜູ້ສູນສະຫະບບ ຊີ່ໄຈ້າານນນ<br>ມີ<br>ມີຍາຍ ເຊິ່ງ ຈີ່ມີ ເຊິ່ງ ຈີ່ມີ ເຊິ່ງ ຈີ່ມີ<br>ກາຍໃນ 15 ກີນ ກາຍໃນ 30 ກັນ ໄມ່ກຳທະທະນະນາກາ ກາຍໃນ | ทระเบียน ลงทะเบียน<br>นระบบ DXC เสร็จสิ้น<br>ม 15 วัน                                                                       |
| <b>L</b> บัญชีผู้ใช้งาน 🗗                                                                                                    | ์ เปลี่ยนรหัสผ่าน                                                                                                    |
| ชื่อ(ภาษาไทย) : พิชาดา รหัสปัจจุบัน :                                                                                                    | รหัสปจจุบัน 🔉                                                                                                    |
| นามสกุล(ภาษาไทย) :                                                                                                    | รหัสใหม่ 🍋                                                                                                    |
| ชื่อ(ภาษาอังกฤษ) : pichada ยืนยันรหัส :                                                                                                    | sriaihu 💘                                                                                                    |
| นามสกุล(ภาษาอังกฤษ) :                                                                                                    | เปลี่ยมรหัสผ่าน                                                                                                    |
| 2 สถานะปัจจุบัน<br>Copyright o โดย สำนักงานที่จการยุตัธรรม พ.ศ.2562(เวอร์ยัน<br>ดดต่อสอบทาม ะไทรศัพท์ 02-141-3792, 02-141-3738 (ในเวลาราชการ), อีเนล : supportg                       | u : 131)<br>grdxc go th, IDLine : dxcsupport                                                                                |
| ข้อสาหนดในการสังร<br>1. ความยาว 8 -<br>2. มีอักษรพิเศษ<br>3. มีอักษรภาษา<br>4. มีสัวเลขอย่าง                                                                                          | รหัสผ่าน<br>20 ตัวอักษรภาษาอังกฤษ (a-z,A-Z)<br>งอย่างน้อย 1 ตัว เช่น * / - ^ % @ I<br>เอังกฤษอย่างน้อย 1 ตัว<br>งน้อย 1 ตัว |

## ส่วนที่ 2 Single Report

### 2.1 ส่วนประกอบต่างๆ ของ Single Report

ส่วนประกอบในการสืบค้นข้อมูลของ Single Report มี 2 ส่วน คือ เลขบัตรประจำตัวประชาชน และ ชื่อ-นามสกุล

### หน้าจอสำหรับการเข้าไปสืบค้นข้อมูล Single Report

1. หน้าจอสำหรับสืบค้นด้วย "เลขบัตรประจำตัวประชาชน"

|                                                                                                    | ระบบสืบค้นประวัติการกระทำผิด เวอร์ชัน 2-Beta                                                                                                    | <b>Q</b> |
|----------------------------------------------------------------------------------------------------|----------------------------------------------------------------------------------------------------|----------|
| มายเงิมสมเหล่าง<br>มี<br>เรี Single Report<br>เริ Local Search<br>เป ระบบรายสกิติ<br>(ป้ ออกจากระบบ | <ul> <li>เสบัตรประชาวน ซึ่ง - นามสกุล</li> <li>เสบัตรประชาวน</li> <li>เลขบัตรประชาวน</li> <li>เลขบัตรประชาวน</li> <li>เลขบัตรประชาวน</li> <li>เลขบัตรประชาวน เลขบัตรประชาวนเลขบัตรประชาวนต้องเป็นตัวเลข 13 หลัก</li> <li>เจ้อนใจเพิ่มเลิม</li> <li>* ดันจากพุกฐาน</li> <li>รายงาน Single Report เหมาะสำหรับดันหาข้อมูลจากเลขประจำตัวประชาชน ชื่อนามสกุลที่ถูกต้อง ในกรณีที่เงื่อนไขไม่ขัดเจน(เช่น ดันชื่อที่ขึ้นต้นด้วย 'ก') ระบบจะแสดงรา<br/>สูงสุด 100 รายการต่อฐาน</li> </ul> | ศักระ    |
|                                                                                                    | Copyright © โมยสำนักษาบริหารทุดิธรรม พ.ศ.2568(เชอร์พิน : 2.8ota)<br>ติดต่อสมายาม: โทศสิหร์ (2:141-3782 (ในเสาะราชาราร), มีแล: supporteBob.goth. IDLine : dosupport                                                                                                    |          |

### 2. หน้าจอสำหรับสืบค้นด้วย "ชื่อ-นามสกุล"

|                                                                              | ระบบสืบค้นประวัติการกระทำผิด เวอร์ชัน 2-Beta 🥥 🚍                                                                                                    |       |
|------------------------------------------------------------------------------|----------------------------------------------------------------------------------------------------|-------|
| ษญ<br>ஜี Single Report<br>รู Local Search<br>ฟ ระบบรายสติติ<br>(ป ออกจากระบบ | เลขบัตรประชาทน ชื่อ - นามสกุล<br>ชื่อ<br>ชื่องรัง<br>นามสกุล<br>นามสกุล<br>เรื่อนไซเพิ่มเสิม                                                                                                    |       |
|                                                                              | * ค้นจากทุกฐาน<br>รายงาน Single Report เหมาะสำหรับค้นหาข้อมูลจากเลขประจำตัวประชาชน ชื่อนามสกุลที่ถูกต้อง ในกรณีที่เงื่อนไขไม่ชัดเจน(เช่น ค้นชื่อที่ขึ้นต้นด้วย 'ก') ระบบจะแสดงรายการผลการเ<br>สูงสุด 100 รายการต่อฐาน | ลับหา |
|                                                                              | Coppright © โลยดำนักงานที่สาราชสู่อีชาวน พ.ศ.2565(เวย์ริน: 2-8eta)<br>สิตส์อกของวาน: โททสีพร์ 12:314:3782 (2:44-3782 (ในเวลิาาาทากา), อินล : support@ducgath, DLine : decaupport                                      |       |

#### 2.2การใช้งาน Single Report

วิธีการใช้งานในส่วนของ Single Report ผู้ใช้งานสามารถทำการสืบค้นข้อมูลในฐานข้อมูลของ หน่วยงานต่างๆ ที่ได้เข้าร่วมแลกเปลี่ยนข้อมูลกับระบบ DXC ซึ่งสามารถทำตามขั้นตอนของระบบได้ดังนี้

1. คลิกปุ่ม "Single Report"

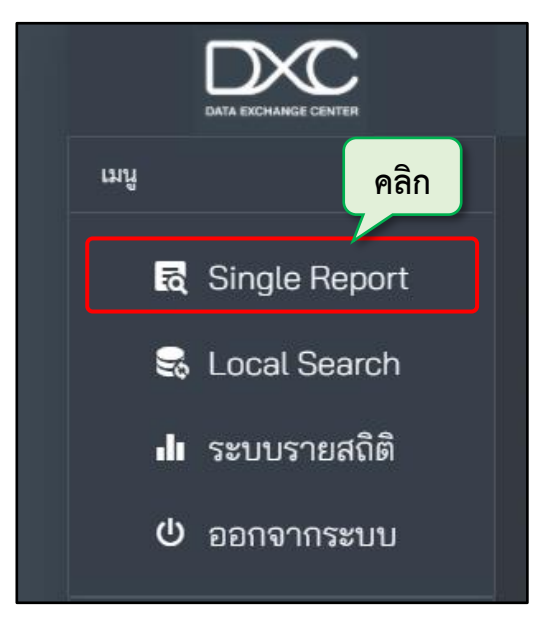

 กรอกข้อมูลที่ต้องการสืบค้น ผู้ใช้งานสามารถเลือกกรอกเลขบัตรประจำตัวประชาชนหรือ ชื่อ-นามสกุล อย่างใดอย่างหนึ่งได้ตามต้องการ

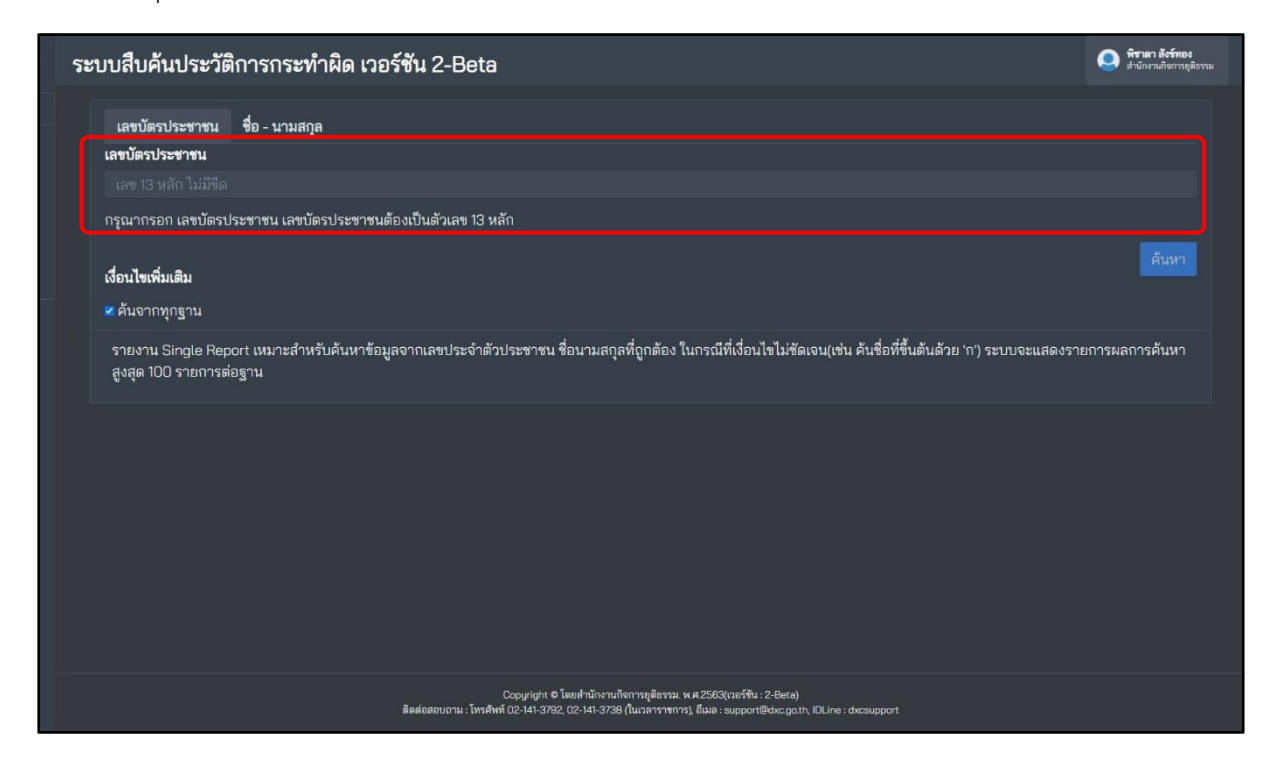

| ะบบสืบค้นประวัติการกระทำผิด เวอร์ชัน 2-Beta                            |   | <b>Q</b> |
|------------------------------------------------------------------------|---|----------|
| เลข 13 หลัก ไม่มีชืด                                                   |   |          |
| กรุณากรอก เลขบัตรประชาชน เลขบัตรประชาชนต้องเป็นตัวเลข 13 หลัก          |   |          |
| เงื่อนไขเพิ่มเติม                                                      |   | ค้นหา    |
| ■ ค้นจากทุกฐาน<br>×ญญารมการปกครอง<br>< ช้อมูลภาพใบหน้า (Linkage)       |   | 2        |
| 🗷 ข้อมูลทะเบียนสมรส (Linkage)                                          |   |          |
| 💌 ข้อมูลผู้ขอออกหนังสือผ่านแดนทั้งหมด (Linkage)                        | 1 |          |
| 💌 ข้อมูลทะเบียนหย่า (Linkage)                                          |   |          |
| 🜌 ฐานข้อมูลใบอนุญาต ป.4 ครอบครองอาวุธปืน (Linkage)                     |   |          |
| 🜌 ทะเบียนราษฎร (Linkage)                                               |   |          |
| 💌 บัตรประจำตัวประชาชน (Linkage)                                        |   |          |
| 🜌 ฐานข้อมูลใบสูติบัตร (Linkage)                                        |   |          |
| 🜌 ที่อยู่บุคคลทุกประเภท (Linkage)                                      |   |          |
| 💌 ข้อมูลทะเบียนบุคคลต่างด้าว (Linkage)                                 |   |          |
| 🕏 ฐานข้อมูลการจดทะเบียนเปลี่ยนชื่อตัว (Linkage)                        |   |          |
| 💌 ฐานข้อมูลการจดทะเบียนเปลี่ยนชื่อสกุล (Linkage)                       |   |          |
| ช in สำนักงานคณะกรรมการป้องกันและปราบปรามยาเสพติด ๙ ประวัติคดียาเสพติด |   |          |

 ระบบจะทำการค้นหาข้อมูลจากฐานข้อมูลต่างๆ ที่มี เมื่อโหลดข้อมูลเสร็จให้ผู้ใช้งานคลิกที่ "<u>แสดงสถานะการค้นหาข้อมูล</u>"

| ระบบสืบค้นประวัติการกระทำผิด เวอร์ชัน 2-Beta |        |                      |                                 |                                |           |  |
|----------------------------------------------|--------|----------------------|---------------------------------|--------------------------------|-----------|--|
|                                              |        | ı                    | เสดงรายการสืบค้นข้อมูล จำนวน 38 | 8 บริการ                       |           |  |
|                                              | เลขที่ | รายงาน Single Report | สถานะ                           | แสดงสถานะการค้นหา              | ดาวน์โหลด |  |
|                                              |        |                      |                                 | <u>แสดงสถานะการค้นหาข้อมูล</u> | ± PDF     |  |
|                                              |        |                      |                                 | คลิก                           |           |  |
|                                              |        |                      |                                 |                                |           |  |

 จากนั้นจะแสดงสถานะการสืบค้นข้อมูลขึ้นมาทั้งหมด หากต้องการดูรายงานการสืบค้นให้ คลิกปุ่ม "แสดงรายงาน"

|                                  | ระบบสืบค้นประวัติการกระทำผิด เวอร์ชัน 2-Beta |       |                                                  |            |                                           | Q #           |  |
|----------------------------------|----------------------------------------------|-------|--------------------------------------------------|------------|-------------------------------------------|---------------|--|
| այ                               |                                              |       | แสดงสถานะการสืบค้นข้อ                            | มูล        |                                           | แสดงรายงาน    |  |
| Single Report                    |                                              | ลำดับ | ฐานข้อมูล                                        | เจ้าของ    | ผลการสืบค้น                               | รายการ        |  |
| 🔜 Local Search<br>北 ระบบรายสถิติ |                                              |       | 🔣 บัตรประจำตัวประชาชน (Linkage)                  |            | <b>เกมสม</b> น<br>คลิก                    | o             |  |
| ് ออกจากระบบ                     |                                              |       | 🧓 ข้อมูลทะเบียนหย่า (Linkage)                    | 8          | เจ้าหน้าที่ไม่ได้                         | ٥             |  |
|                                  |                                              |       | 🍰 ประวัติคดียาเสพติด                             | ١          | พบราชการ                                  |               |  |
|                                  |                                              |       | 🔬 ผู้ต้องขัง (คดีที่ยังไม่พิพากษา)               | $\bigcirc$ | MU320023                                  |               |  |
|                                  |                                              |       | 👻 ฐานข้อมูลผู้กระทำผิดกฎหมาย                     | )@         | การส่งคำขอสำเร็จแล้ว ไม่พบรายการ          |               |  |
|                                  |                                              |       | 🚴 ประวัติบุคคลสูญหาย                             | )@         | การส่งคำขอสำเร็จแล้ว ไม่พบรายการ          |               |  |
|                                  |                                              |       | ผู้ร้องพุกข์<br>สามาร์ (ชีร้องพุกข์)             | A          | การส่งคำขอสำเร็จแล้ว ไม่พบรายการ          |               |  |
|                                  |                                              |       | 🗾 ฐานข้อมูลการจดหะเบียนเปลี่ยนชื่อสกุล (Linkage) | 8          | เจ้าหน้าที่ไม่ได้ทำการเข้าระบบด้วยบัตรประ | <b></b> 0     |  |
|                                  |                                              |       | 📷 ูข้อมูลทะเบียนบุคคลต่างด้าว (Linkage)          |            | เจ้าหน้าที่ไม่ได้ทำการเข้าระบบด้วยบัตรประ | <b>1111</b> 0 |  |
|                                  |                                              | 10    |                                                  |            | managed to a second second second         | 0             |  |

6. หากสืบค้นด้วย "**เลขบัตรประจำตัวประชาชน**" หน้ารายงานสืบค้นก็จะแสดงฐานข้อมูล

| ົ        |  |
|----------|--|
| a        |  |
| 6191910  |  |
|          |  |
| 0 0004 1 |  |

|                                                                                  | ระบบสืบค้นประวัติการกระทำผิด เวอร์ชัน 2-Beta                                                                      |                                                                                                  |                                     |                         |          | 🥥 พิรามา สังร์หอง<br>สำนักงานกิจการดูสีธรรม |
|----------------------------------------------------------------------------------|----------------------------------------------------------------------------------------------------|--------------------------------------------------------------------------------------------------|-------------------------------------|-------------------------|----------|---------------------------------------------|
| มพู<br>दि Single Report<br>รึง Local Search<br>มี ระบบรายสถิติ<br>(ป้ ออกจากระบบ |                                                                                                    |                                                                                                  |                                     |                         |          |                                             |
|                                                                                  | อง เลขประจำตัวประชาชน:<br>-<br>23 เกิดวันที่:<br>-<br>A บิดาชื่อ:                                                 | © ซื่อ:<br>-<br>- 2 อายุ:<br>- 4 มารดาชื่อ:                                                      | ® นามสกุล:<br>เปลดงฐาน              | * เพละ<br>ข้อมูลทั้งหมด | ที่ค้นพบ |                                             |
|                                                                                  | <ul> <li>ประวัติการกระทำมิด (4)</li> <li>สำนักงานคณะกรรมการป้อง</li> <li>กรมราชพัณฑ์ ผู้ต้องขัง (คดีขั</li> </ul> | ้<br>กกันและปราบปรวมยาเสพติด <u>ป</u><br>ที่พิพากษาแล้ว) จำนวน: 7 รายก<br>หลัง ถ้านวน: 21 รวยการ | ไระวัติคดียาเสพติด จำนวน: 3 ร<br>กร | sabans                  |          |                                             |

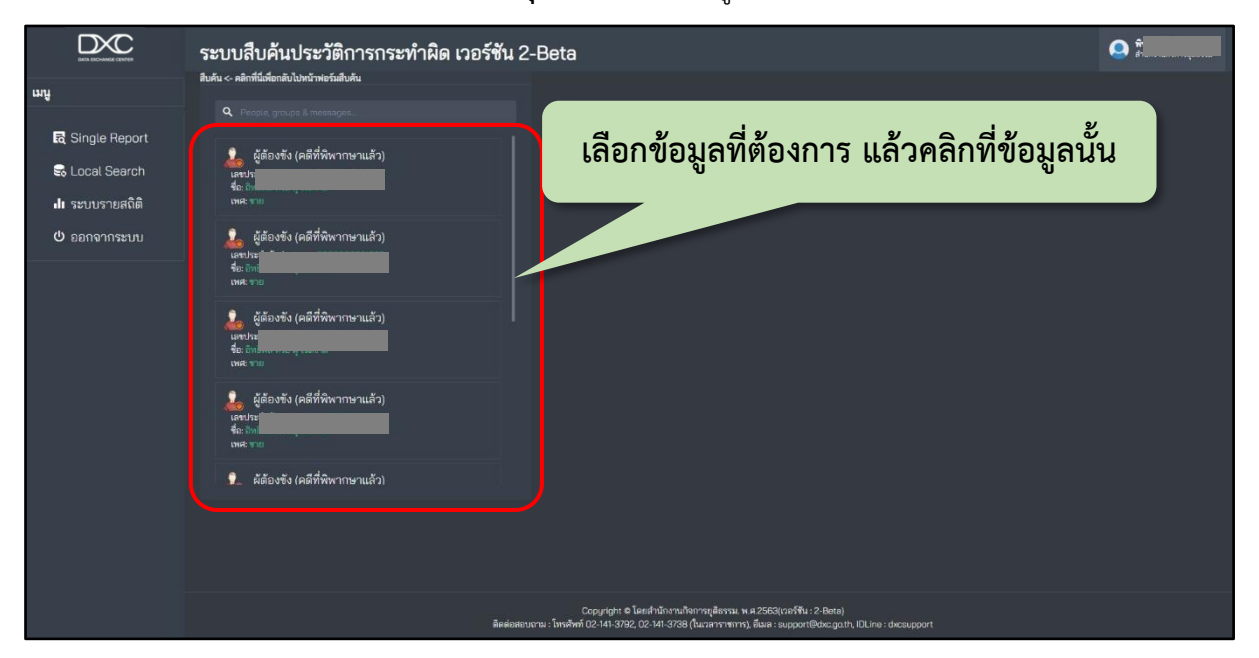

7. หากสืบค้นด้วย "**ชื่อ-นามสกุล**" ต้องเลือกข้อมูลฝั่งซ้ายที่ต้องการก่อน

8. ระบบจะแสดง pop up ขึ้นมา ให้คลิกปุ่ม "แสดงเท่าที่พบตอนนี้" ก็จะแสดงข้อมูลฝั่งขวา หากคลิกปุ่ม "ค้นหาใหม่อีกครั้ง" ระบบจะเปิดอีก Tap ขึ้นมาและทำการโหลดข้อมูลใหม่

|                                                                                 | ระบบสืบค้นประวัติการกระทำผิ<br><sup>สับคัน c- คล์กที่มีส์เอกลับไปหัวหวัด</sup> | คันหา                                                                                                    | พิรามา สังร์หอง<br>สำนักมาเสียงการสื่องระ |
|---------------------------------------------------------------------------------|--------------------------------------------------------------------------------|----------------------------------------------------------------------------------------------------|-------------------------------------------|
| มญ<br>เ≣ Singte Report<br>เ≣ Local Search<br>เช่าระบบรายสถิติ<br>(ปี ธอกจากระบบ | แปนเน - สมสารแขนของสาม เปราการกรรรรรรรรรรรรรรรรรรรรรรรรรรรรรรรร                | ร้อมูลพี่คุณเสือกมีหมายเลขประจำดัวประชาชมอยู่ด้วย คุณ<br>ต้องการให้ระบบค้นข้อมูลอีกครั้งจาก หมายเลขประจำดัว<br>ประชาชน 3<br>และเกาซ์คะแอนปี และในอยักครั้ง<br>คลิก |                                           |
|                                                                                 |                                                                                |                                                                                                    |                                           |

 จากนั้นฝั่งขวาก็จะแสดงข้อมูลที่ได้ทำการเลือกขึ้นมาและเมื่อผู้ใช้งานนั้นต้องการดู รายละเอียดของข้อมูลให้คลิกปุ่ม "ลูกศร"

|                                      | ระบบสืบค้นประวัติการกระทำผิด เวอร์ชัน 2-                         | Beta                                                                                                    |                                                                                    |                                                                       |                                                         |
|--------------------------------------|------------------------------------------------------------------|----------------------------------------------------------------------------------------------------|------------------------------------------------------------------------------------|-----------------------------------------------------------------------|---------------------------------------------------------|
| աղ                                   | เทพร. ส.เต<br>สตร อิมชุมชา มาย์ (สตร.วศ                          |                                                                                                    |                                                                                    |                                                                       |                                                         |
| ह्य Single Report<br>इ. Local Search | ผู้สื่องขัง (คดีที่พิพากษาแล้ว)<br>และประ<br>จ.อ.ราค<br>เพศ: ราย |                                                                                                    |                                                                                    |                                                                       |                                                         |
| ll ระบบรายสถิติ<br>ひ ออกจากระบบ      | รู้ผู้สืองขัง (คดีที่พิพากษาแล้ว)<br>สะหว่า<br>สะหว่า<br>พะเราะ  | छ เลขประจำตัวประชาชน:<br>-                                                                                                    | @                                                                                  | ® นามสกุล:<br>-                                                       | <b>∀</b> छान:<br>-                                      |
|                                      | มื่อ<br>สุของข้าง<br>ข้องใน<br>มีสาว่า<br>พระชา⊞                 | 🖬 เกิดวันที่:<br>-                                                                                                    | 🖪 อายุ:<br>-                                                                       | 🖶 สัญชาติ:<br>-                                                       |                                                         |
|                                      | 🎾 ผัต้องขัง (คดีที่พิพากษาแล้ว)                                  | A บิดาชื่อ:<br>-                                                                                                    | A มารดาชื่อ:<br>-                                                                  |                                                                       | คลิก                                                    |
|                                      |                                                                  | ประวัติการกระทำผิด<br>กรมราชทัณฑ์: ผู้ต้องรัง (คดีที่<br>ผู้ ผู้ต้องรัง (คดีที่พิพากษาแ<br>สื่อ 3<br>ง่าหน่าย (ยาไอซ์ 7.1 กรับ.): | ชี้พิพากษาแล้ว)<br>เล็ว)<br>                                                       | รี่ - โทษฐาน <u>มียาเลพติดให้โทษ</u><br>เจ้ากลางของรี ฮ้ายมาจาก - เมื | ประเภท 11/ในครอบครองเพื่อ<br>อวันที่ - ครบกำหนดปล่อยตัว |
|                                      |                                                                  | ตามศาลสั่ง <sub>=</sub> วันที่ได้รับโท                                                                                            | ทษ <sub>=</sub> วันที่ปล่อยตัว <sup>์</sup> <u>7 ม<sup>ี</sup>นาคม 2</u>           |                                                                       |                                                         |
|                                      | ลิธสอรอบกา                                                       | Copyright © โดยสำนักงานกิจการยู<br>ม : โทรศัพท์ 02-141-3792, 02-141-3738 (ในเวล                                                   | ติธรรม: พ.ศ.2563(เวอร์จัน : 2-Beta)<br>การาชการ), อึเมล : support®dxc.go.th, IDLir | ie : dxcsupport                                                       |                                                         |

10. ระบบจะแสดงรายละเอียดของข้อมูลขึ้นมา ผู้ใช้งานสามารถดาวน์โหลดเป็น PDF ได้ โดย คลิกปุ่ม "PDF"

|    | ผู้ต้องขัง (คดีที่พิพากษาแล้ว)  |                    |                                    |                           |               |                                | ×          |
|----|---------------------------------|--------------------|------------------------------------|---------------------------|---------------|--------------------------------|------------|
| ալ |                                 |                    |                                    |                           |               |                                | <b>BPD</b> |
| l  |                                 |                    |                                    | ผู้ต้องขัง (คดีที่1       | พิพากษาแล้ว)  | คลิก                           |            |
|    | - *                             |                    |                                    |                           |               | รหัสข้อมูล                     | 2719861    |
|    | ชื่อมูลพื้นฐาน                  |                    |                                    |                           |               | รหัสผู้ต้องขัง                 | 4810800236 |
|    | เลขประจำตัวประชาชน :            | เลขประจำตัวประชาชน | 36                                 | I                         |               |                                |            |
|    | ชื่อ:                           | ชื่อ               |                                    | สกุล                      |               | เพศ                            | ซาย        |
|    |                                 | วันเดือนปีเกิด     |                                    | สัญชาติ                   |               | ศาสนา                          | พุทธ       |
|    | เพศ : ซูาย                      | ที่อยู่            | บ้านเลขที่ <b>1</b>                | ,                         | -, · · · ·    | จังหวัด ซลบุรี รหัสไปรษณ์      | เย์        |
|    | <b>วันเกิด :</b> 8 ฮันวาคม 2525 | ชื่อบิดาและมารดา   | ชื่อบิดา <u>วรรชัย</u> และ ชื่อมาร | <sup>ดา</sup><br>การศึกษา |               | จำนวนครั้งที่เคยทำผิด<br>วินัย | • •        |
|    |                                 | โทษฐาน             |                                    |                           |               |                                |            |
|    |                                 | ผลของคำสั่งศาล     |                                    |                           |               |                                |            |
|    |                                 | วันที่ได้รับโทษ    |                                    | วันที่ปล่อย               | 7 มีนาคม 2564 |                                |            |

| 11. | แล้วทำการ | รดาวน์โหลด | าได้ต | ามต้องกา | าร |
|-----|-----------|------------|-------|----------|----|
|     |           |            |       |          |    |

|                           | ระบบสืบค้นประวัติการกระทำผิด |                                            |       |
|---------------------------|------------------------------|--------------------------------------------|-------|
| ដោរ                       | ata:                         | 1 / 1   - 100% +   E 🔊                     | ± ē : |
| <table-cell></table-cell> |                              | Dis report<br>www.dcc.gaft<br>www.dcc.gaft |       |

12. และหากผู้ใช้งานต้องการดาวน์โหลดข้อมูลทั้งหมดในหน้ารายงานสืบค้นเป็น PDF ให้คลิกปุ่ม

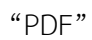

|                                  | ระบบสืบค้นประวัติการกระทำผิด เวอร์ชัน 2-                              | Beta                                 |                                      |                   | <b>Q †</b>   |
|----------------------------------|-----------------------------------------------------------------------|--------------------------------------|--------------------------------------|-------------------|--------------|
| យារូ<br>ស៊ី Single Report        | iludu <- Aleritakondu budarketsaltudu<br>Q. People groups & messages. |                                      |                                      |                   |              |
| 🕏 Local Search<br>📲 ระบบรายสถิติ | ្រុមថ្មាំ ខាល័តជីវៈស្ត័ន័លបទ័រ<br>មកប>ទ<br>៩០.១ភ្នំ<br>សេក.           |                                      |                                      |                   | คลิก         |
| 😃 ออกจากระบบ                     | เขายาม<br>และขาม<br>ข้อง ()<br>พระ:-                                  |                                      |                                      |                   |              |
|                                  | ្រាញ់ មាកម៉ាមកីល្ងទី១០មិន<br>នោះ -<br>សេះ -                           | <b>ເອ</b> ເລຍປຣະຈຳດັ່ວປຣະຫານແ:<br>-  | <b>ම</b>                             | 🕲 นามสกุล:<br>-   | ୁ⊽ (พศ:<br>- |
|                                  | เขายังเตัวอู้ข้องขึง<br>เอายา<br>ของ:                                 | 🛱 เกิดวันที่:<br>-                   | A อายุ:<br>-                         | 🖶 ត័ល្អមាតិ:<br>- |              |
|                                  | มายีดตัวผัด้องขัง                                                     | A บิดาชื่อ:<br>-                     | A มารดาชื่อ:<br>-                    |                   |              |
|                                  |                                                                       | <u>ประวัติการกระทำผิด (3)</u>        |                                      |                   |              |
|                                  |                                                                       | <u>กรมราชทัณฑ์: ผู้ต้องขัง (คดีบ</u> | <u>ที่พิพากษาแล้ว) จำนวน: 7 รายก</u> |                   |              |
|                                  |                                                                       | <u>กรมราชทัณฑ์: อายัดตัวผู้ต้อ</u>   | <u>งขัง จำนวน: 21 รายการ</u>         |                   |              |
|                                  |                                                                       | <u>ตายัดตัวผู้ต้องขัง</u>            |                                      |                   |              |

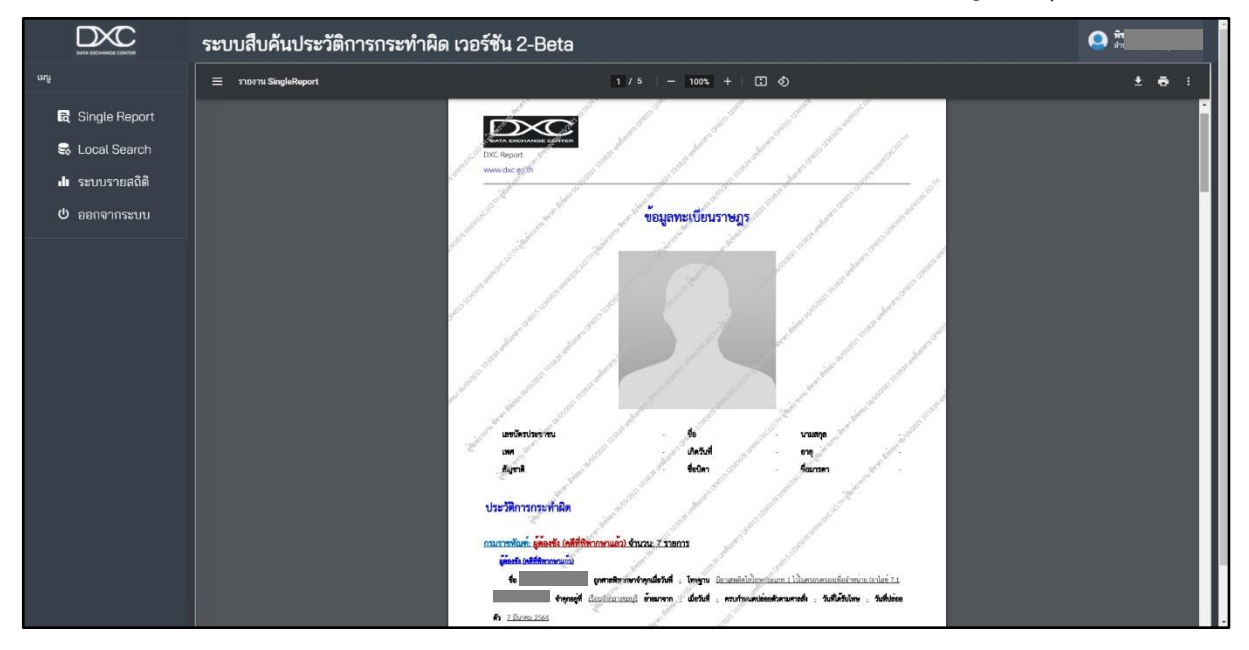

### 13. จากนั้นดาวน์โหลดได้ตามที่ต้องการ เป็นอันเสร็จสิ้นในการใช้งาน Single Report

### ส่วนที่ 3 Local Search

### 3.1การใช้งาน Local Search

วิธีการใช้งานในส่วนของ Local Search ผู้ใช้งานจะพบกับหน่วยงานทั้งหมดที่มีการแลกเปลี่ยนข้อมูล กับระบบ DXC โดยผู้ใช้สามารถเลือกหน่วยงานและเลือกฐานข้อมูลที่ต้องการทำการค้นหาข้อมูลได้ ซึ่งสามารถ ทำตามขั้นตอนของระบบได้ดังนี้

1. คลิกปุ่ม "Local Search"

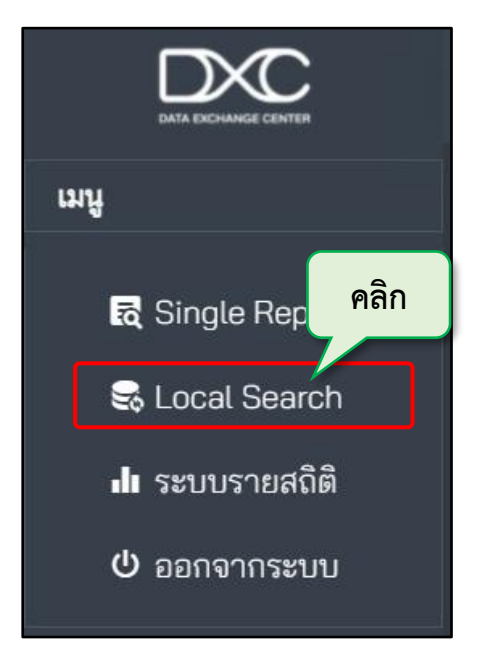

 ระบบจะแสดงหน้าของหน่วยงานต่างๆ จากนั้นผู้ใช้งานเลือกหน่วยงานและฐานข้อมูลได้ ตามที่ต้องการสืบค้นข้อมูล

|                                                                                                    | ระบบสืบค้นประวัติการกระทำผิด เวอร์ชัน 2-Beta                                                                                                    |  |  |  |  |  |
|----------------------------------------------------------------------------------------------------|----------------------------------------------------------------------------------------------------|--|--|--|--|--|
| աղ                                                                                                    | ฐานข้อมูลที่ท่านมีสิทธิ์เข้าใช้งานได้                                                                                                    |  |  |  |  |  |
| Image: Single ReportImage: Single ReportImage: Local SearchImage: SubstanceImage: SubstanceImage: Subs | <ul> <li>กรมการปกครอง 13</li> <li>สำนักงานคณะกรรมการป้องกันและปราบปรามยาเสพติด 1</li> <li>กรมคุมประพฤติ 1</li> <li>ผู้ถูกคุมประพฤติ</li> <li>รมพินิจและคุ้มครองเด็กและเยาวชน 1</li> </ul> |  |  |  |  |  |
|                                                                                                    | ∽ กรมราชทัณฑ์ 4<br>∽ กรมคุ้มครองสิทธิและเสรีภาพ 3<br>∽ สำนักงานป้องกันและปราบปรามการฟอกเงิน 1<br>∽ กรมบังคับคดี 1                                                                         |  |  |  |  |  |

### 3. กรอกข้อมูลที่ต้องการสืบค้น เสร็จคลิกปุ่ม "ค้นหา"

| ระบบสืบค้นประวัติการกระทำผิด เวอร์ชัน 2-Beta                                                                       |                                 |
|----------------------------------------------------------------------------------------------------|---------------------------------|
| กรมคุมประพฤติ (ผู้ถูกคุมประพฤติ)                                                                                   | Home > Dashboard > Local Search |
|                                                                                                    |                                 |
|                                                                                                    |                                 |
|                                                                                                    |                                 |
|                                                                                                    |                                 |
| 🔎 ค้นหา<br>(พาธษฐ) เป็นข้อมูล ประเภท สอดส่องผู้ใหญ่ ตั้งแต่วันที่ 1 ต.ค. 2549 โดยข้อมูลจะล้าหลัง 1 วัน จากปัจจุบัน |                                 |
|                                                                                                    |                                 |
|                                                                                                    |                                 |
|                                                                                                    |                                 |

| ระบบสืบ                    | ค้นประ         | วัติการกระทำผิด เวอร์ชั                   | u 2-Beta                    |                 |          |                                |                    | G         | dr dr          |
|----------------------------|----------------|-------------------------------------------|-----------------------------|-----------------|----------|--------------------------------|--------------------|-----------|----------------|
| กรมคุมประพ                 | ฤติ (ผู้ถูกคุง | เประพฤติ)                                 |                             |                 |          |                                |                    |           |                |
|                            |                |                                           |                             |                 |          |                                |                    |           |                |
|                            |                |                                           |                             |                 |          |                                |                    |           |                |
|                            |                |                                           |                             |                 |          |                                |                    |           |                |
|                            |                |                                           |                             |                 |          |                                |                    |           |                |
| 🔎 คันหา                    |                |                                           |                             |                 |          |                                |                    |           |                |
| หมายเหตุ:) เป็น            | เข้อมูล ประเ   | าท สอดส่องผู้ใหญ่ ตั้งแต่วันที่ 1 ต.ค. 25 | 49 โดยข้อมูลจะล้าหลัง 1 วัน | จากปัจจุบัน     |          |                                |                    |           |                |
| Show                       |                |                                           |                             | Search:         |          |                                |                    |           |                |
| 10<br>entries              |                |                                           |                             |                 |          |                                | ດລີດ               |           |                |
|                            |                |                                           | <u>ุ เลข</u> าไระจำตัว      |                 |          |                                | ។តែព               | ้งคม      | * <b>ครา</b> เ |
| <b>-</b> รหัส <del>-</del> | -ปี-           | - สำนักงาน -                              | ประชาชน -                   | - ชื่อตามฟ้อง - | - IWFI - | <u> -</u> วันเกิด <del>-</del> | 1 4.               | ประพฤติ - | กำหนด -        |
| 123                        | 2553           | สำนักงานคุมประพฤติจังหวัด                 |                             |                 | ชาย      |                                | เสร็จสิ้นการดำเนิน | 16 เมษายน | 16 เมษายน      |
|                            |                | ตราด                                      |                             |                 |          |                                | ์ การ              | 2553      | 2554           |
| Showing 1 to 1 of          | f 1 entries    |                                           |                             | Previous 1 Next |          |                                |                    |           |                |
| •                          |                |                                           |                             |                 |          |                                |                    |           | •              |
|                            |                |                                           |                             |                 |          |                                |                    |           |                |

### 4. ผลการค้นหาจะแสดงในตาราง ผู้ใช้งานสามารถคลิกเพื่อดูรายละเอียดของข้อมูล

5. จากนั้นระบบจะแสดงหน้ารายละเอียดของข้อมูลขึ้นมา หากผู้ใช้งานต้องการดาวน์โหลดเป็น PDF ให้คลิกปุ่ม "PDF"

| 🤹 ผู้ถูกคุมประพฤติ   |                                                                                             |                                                                           |                                | คลิก 🗾                                        |
|----------------------|---------------------------------------------------------------------------------------------|---------------------------------------------------------------------------|--------------------------------|-----------------------------------------------|
|                      |                                                                                             | ฐานข้อมูลผู้ถูกคุมประพฤติ                                                 |                                |                                               |
| กรมอุมประพฤติ        |                                                                                             |                                                                           | หมายเลขทะเบียน<br>ปี           | 123<br>2553 สำนักงานคุมประพฤติจังหวัด<br>ตราด |
| ข้อมูลพื้นฐาน        | <u>ข้อมูลผู้ถูกคุมประพฤติ</u>                                                               |                                                                           |                                |                                               |
| เลขประจำตัวประชาชน : | เลขประจำตัวประชาชน<br>เพศ                                                                   | ชาย                                                                       | ชื่อ-นามสกุล<br>วันเดือนปีเกิด |                                               |
| ชื่อ:                | ชื่อบิดาและมารดา<br>ที่อยู่<br>ถ้านวนครั้งที่ยือเรื่อนไขการคน                               |                                                                           | การศึกษา                       | _                                             |
| เพศ: ชาย             | ประพฤติ<br>                                                                                 |                                                                           |                                |                                               |
| ວັນເຕີດ:             | <u>ขอมูลอดี</u><br>วหัสทะเบียน<br>หมายเลขคดีดำ<br>ชื่อตามพ้อง<br>ฐานความผิด<br>สถานะทะเบียน | ขับรถในขณะเมาสุรา<br>1                                                    | ปีทะเบียน<br>หมายเลขคดีแดง     | 2553<br>494/2553                              |
|                      | ผลของคำสั่งศาล                                                                              | คุมความประพฤติ 1 ปี เดือน วัน รายงานตัว 3 ครั้ง บริการสังคม<br>20 ชั่วโมง |                                |                                               |

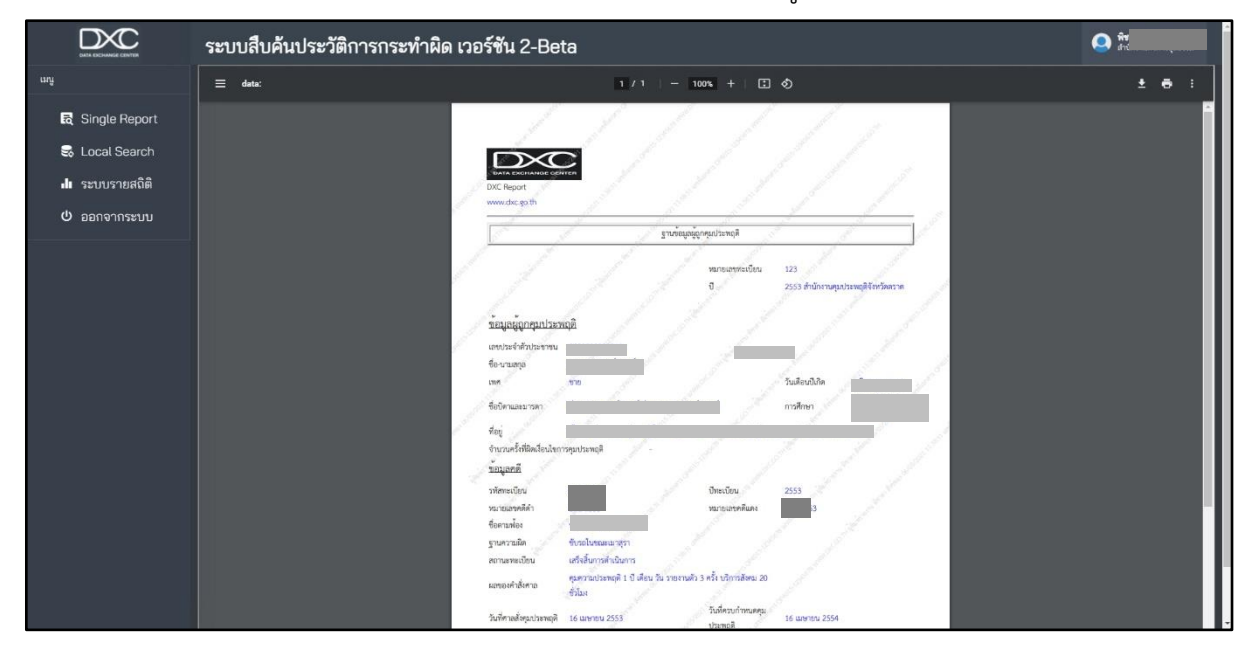

6. หน้า PDF จะแสดงขึ้นมา แล้วทำการดาวน์โหลดข้อมูลไปใช้ตามต้องการ

7. และหากต้องสืบค้นข้อมูลนี้ใน Single Report (รายงานสืบค้น) ให้คลิกที่ "เลขประจำตัว

| 💃 ผู้ถูกคุมประพฤติ                                                                                                    |                                                                            |                              |                                |       |
|----------------------------------------------------------------------------------------------------|----------------------------------------------------------------------------|------------------------------|--------------------------------|-------|
|                                                                                                    |                                                                            |                              |                                | d Por |
| ( And A And A And |                                                                            | ฐานข้อมูลผู้ถูกคุมประพฤติ    |                                |       |
| กรมคุมประพฤติ                                                                                                    |                                                                            | คลิก                         | หมายเลขทะเบียน<br>ปี           |       |
| ข้อมูลพื้นฐาน                                                                                                    | <u>ข้อมูลผู้ถูกคุมประพฤติ</u>                                              |                              |                                |       |
| เลขประจำตัวประชาชน :                                                                                                    | เลขประจำตัวประชาชน<br>เพศ                                                  | ชาย                          | ชื่อ-นามสกุล<br>วันเดือนปีเกิด |       |
| ชื่อ:                                                                                                    | ชื่อบิดาและมารดา<br>ที่อยู่<br>จำนวนครั้งที่ผิดเงื่อนไขการคม               |                              | การศึกษา                       |       |
| เพศ: ซาย                                                                                                    | ประพฤติ                                                                    |                              |                                |       |
| วันเกิด:                                                                                                    | ข้อมูลคดี<br>รหัสทะเบียน<br>หมายเลขคดีดำ<br>ชื่อตามฟ้อง<br>ฐานความผิด<br>ส | รักรราช<br>ขับรถในขณะเมาสุรา | ปีทะเบียน<br>หมายเลขคดีแดง     | 2553  |
|                                                                                                    | ลถานะทะเบยน<br>ผลของคำสั่งศาล                                              |                              |                                |       |

ประชาชน"

| ยืนยันการค้นหา ×                                                |      |
|-----------------------------------------------------------------|------|
| คุณต้องการเปิดรายงาน Single Report ของ<br>หมายเลขบัตรประชาชนนี้ |      |
| ยกเลิก ดาลง                                                     | คลิก |
|                                                                 |      |
|                                                                 |      |
|                                                                 |      |

8. แล้ว pop up จะแสดงขึ้นมาให้ยืนยันการค้นหา คลิกปุ่ม "ตกลง"

9. ระบบจะแสดงรายการสืบค้นข้อมูลขึ้นมา จากนั้นผู้ใช้งานสามารถสืบค้นข้อมูลได้ตามต้องการ เป็นอันเสร็จสิ้นการใช้งาน Local Search

| ระบบสืบค้นประวัติการกระทำผิด เวอร์ชัน 2-Beta |        |                      |       |                                |           |  |  |  |
|----------------------------------------------|--------|----------------------|-------|--------------------------------|-----------|--|--|--|
|                                              |        |                      |       |                                |           |  |  |  |
|                                              | เลขที่ | รายงาน Single Report | สถานะ | แสดงสถานะการค้นหา              | ดาวน์โหลด |  |  |  |
|                                              |        |                      |       | <u>แสดงสถานะการค้นหาข้อมูล</u> | 🕹 PDF     |  |  |  |
|                                              |        |                      |       |                                |           |  |  |  |
|                                              |        |                      |       |                                |           |  |  |  |
|                                              |        |                      |       |                                |           |  |  |  |
|                                              |        |                      |       |                                |           |  |  |  |
|                                              |        |                      |       |                                |           |  |  |  |
|                                              |        |                      |       |                                |           |  |  |  |
|                                              |        |                      |       |                                |           |  |  |  |